# PARTICIPATE OIPD PLATFORM GUIDE

### **INDEX**

- <u>REGISTER</u>
- AUTHORISE THE USER
- COMPLETE THE PROFILE
- CONTACT OTHER MEMBERS
- VOTE FOR A PROPOSAL
- COMMENT A PROPOSAL
- FOLLOW A PROPOSAL
- <u>REPORT</u>

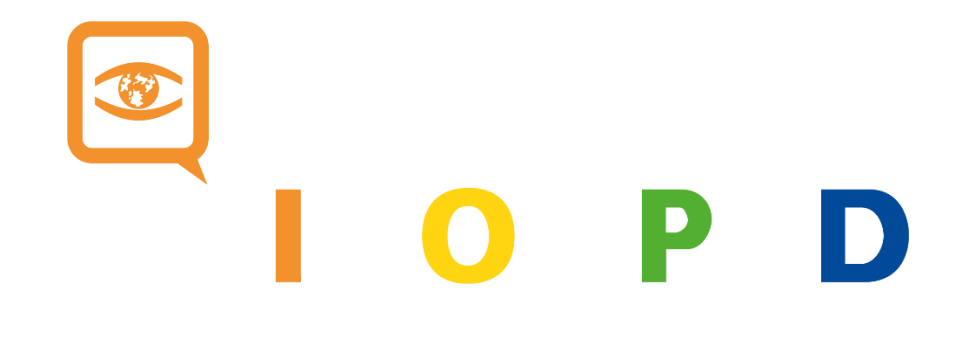

### REGISTER

Follow this link and complete the information as explained:

| Sign up                                                                                                    |                                                                                                    |
|----------------------------------------------------------------------------------------------------|----------------------------------------------------------------------------------------------------|
| Sign up to participate in discussions and support proposals.                                                                                                    |                                                                                                    |
| Already have an account? Log in                                                                                                    |                                                                                                    |
|                                                                                                    |                                                                                                    |
|                                                                                                    |                                                                                                    |
| an march farder a                                                                                                    |                                                                                                    |
| Your name & Organization *                                                                                                    | Name of the person and organization<br>you represent (city)<br>Ex: James Smith - New York City Council |
| Public name and Organization that appears on your posts.                                                                                                    |                                                                                                    |
| Your short, unique identifier in decidim *                                                                                                    |                                                                                                    |
|                                                                                                    | Nickname (without spaces or<br>strange characters)<br>Ex: JSmithNYC                                    |
| Your short, unique identifier in decidim                                                                                                    |                                                                                                    |
| Your email *                                                                                                    |                                                                                                    |
|                                                                                                    | E-mail with wich you are registered in the IOPD<br>Ex: jsmith@gmail.com                                |
| New password *                                                                                                    |                                                                                                    |
|                                                                                                    | Password<br>Ex: NYC123                                                                                 |
| Confirm your new password                                                                                                    |                                                                                                    |
|                                                                                                    | Confirm your password<br>Ex: BCN123                                                                    |
| Terms of ServiceThe service "PARTICIPATE OIDP" is offered by the IOPD. The use of  PARTICIPATE OIDP is subject to the below terms and conditions. Using PARTICIPATE OIDP                                                                                                    |                                                                                                    |
| constitutes acceptance of these terms and conditions. Any deviation from these terms and<br>conditions is possible only by means of written confirmation by (OPD Article 1. Use of the                                                                                                    |                                                                                                    |
| service1.1 PARTICIPATE OIDP will be guided by the needs of users and place their interests                                                                                                    |                                                                                                    |
| first in priorities. The service PARTICIPATE OIDP allows you to create a profile, share content,<br>participate in online discussions, present proposals, vote on proposals, give feedback about<br>the elaform, and opprove with other users. IOPD does not actively assist in doine so but does |                                                                                                    |
| Receive an occasional newsletter with relevant information                                                                                                    | e vit units darit int radioante we                                                                     |
| By signing up you agree to the terms and conditions of use.                                                                                                    | Agree the terms and conditions of use                                                                  |
| Sien up                                                                                                    | Sign up!                                                                                               |

You will receive an email from <u>decideix@decideix.com</u> (check your spam folder in case you don't receive it). Open it and click on "confirm my account":

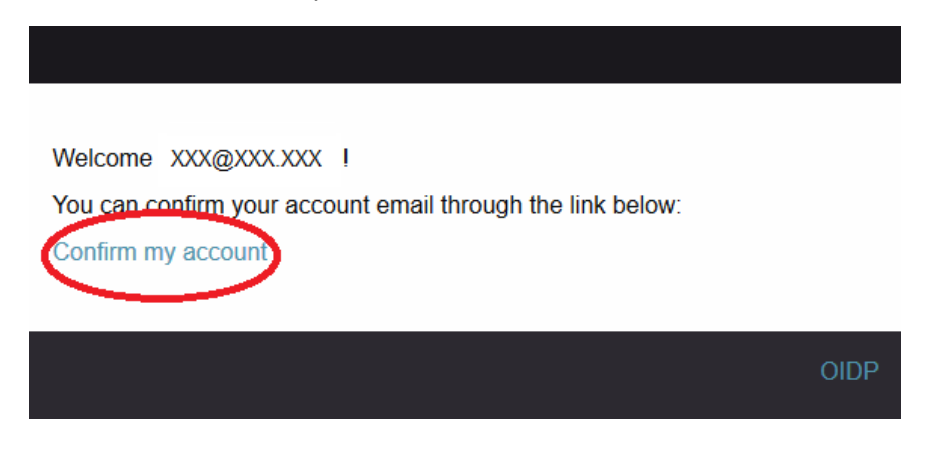

A new tab should open and it will show this message:

|                                                     | D P D |                                                  | English 👻 Sign Up 🛛 Sign In |
|-----------------------------------------------------|-------|--------------------------------------------------|-----------------------------|
|                                                     | Home  | Processes                                        | More information            |
| Your email address has been successfully confirmed. |       |                                                  |                             |
|                                                     |       |                                                  |                             |
|                                                     |       | Log in<br>New to the platform? Create an account |                             |
|                                                     | Email |                                                  |                             |
|                                                     | Passw | ord                                              |                             |
|                                                     | Re    | member me                                        |                             |
|                                                     |       | Log in                                           |                             |
|                                                     |       | Sign up                                          |                             |
|                                                     |       | Forgot your password?                            |                             |
|                                                     |       | Didn't receive confirmation instructions?        |                             |

### AUTHORIZE THE USER

1. Follow this link and click on the option "by email":

|                        |                                                 |             | English 👻 🌲 🖾 OIDPo2 👻 |
|------------------------|-------------------------------------------------|-------------|------------------------|
|                        | Processes                                       | Members     | More information       |
| User settings          |                                                 |             |                        |
| Account                |                                                 |             |                        |
| Notifications settings | By email     Authorize your user account agains | t the Email | >                      |
| Authorizations         |                                                 |             |                        |
| Delete my account      |                                                 |             |                        |

- 2. Write your email. If an error message appears in this step, it can be because of one of these reasons:
- You have written your email incorrectly: Pay attention to capital letters
- Your email isn't in our database. In this case, contact us at <u>award@oidp.net</u>

|                |           |         | English 👻 🐥 🔤 OIDP02 👻 |
|----------------|-----------|---------|------------------------|
| Home           | Processes | Members | More information       |
| Verify my user |           |         |                        |
|                | Email *   | Send    |                        |

### **COMPLETE THE PROFILE**

Follow this link and fill in the fields this way:

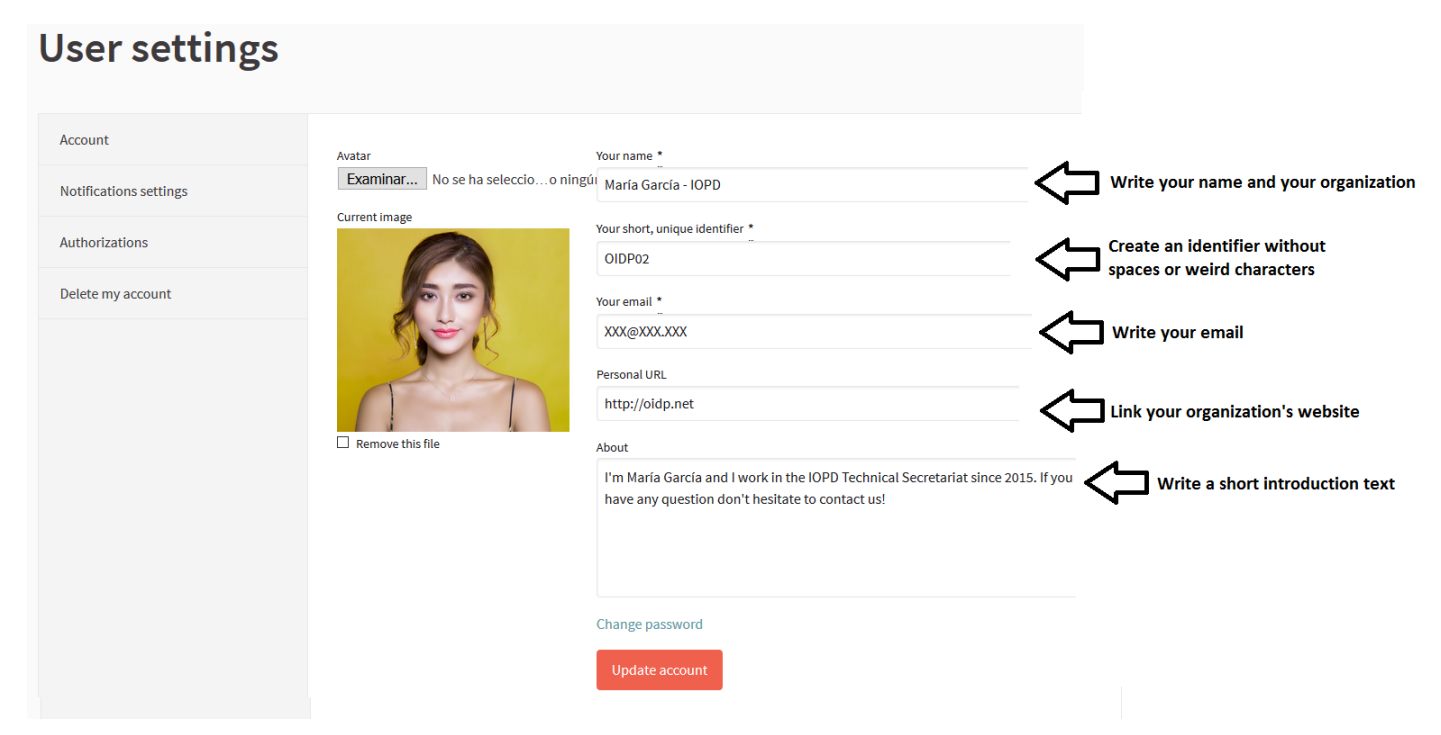

This is how other users will see your profile:

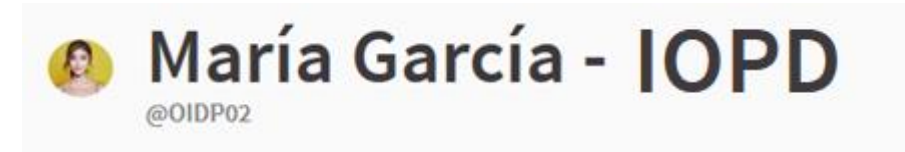

#### About me

I'm María García and I work in the IOPD Technical Secretariat since 2015. If you have any question don't hesitate to contact us!

Personal website http://oidp.net

Also, the IOPD Technical Secretariat can officialize your profile. This means that IOPD confirms that your profile is correct. You can distinguish it because of this badge in your profile:

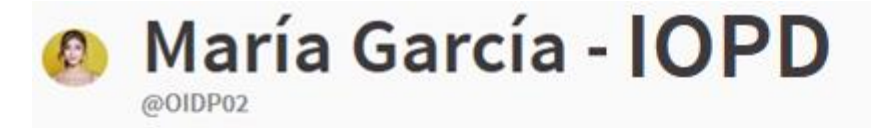

#### About me

I'm María García and I work in the IOPD Technical Secretariat since 2015. If you have any question don't hesitate to contact us!

Personal website

http://oidp.net

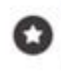

This participant is publicly verified, his/her name or role has been verified to correspond with his/her real name and role

### **CONTACT OTHER MEMBERS**

- 1. Contact other members by entering inside their personal profile. You can find them if you click on their profile inside a proposal or inside the <u>members' section</u> of the platform.
- 2. Click on the message symbol inside their profile:

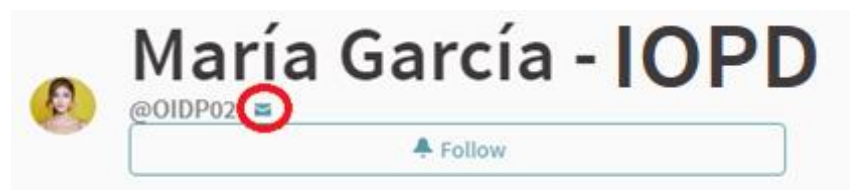

#### About me

I'm María García and I work in the IOPD Technical Secretariat since 2015. If you have any question don't hesitate to contact us!

#### Personal website

#### http://oidp.net

3. Write a message to the member of the platform and click on "send".

## Conversation with María García - IOPD

| REPLY                               |  |
|-------------------------------------|--|
| Good morning! I contact you because |  |
|                                     |  |
| Send                                |  |

Also, if a member of the platform contacts you, you will see that your message symbol lights up. Click on it and check who wrote to you in order to reply them:

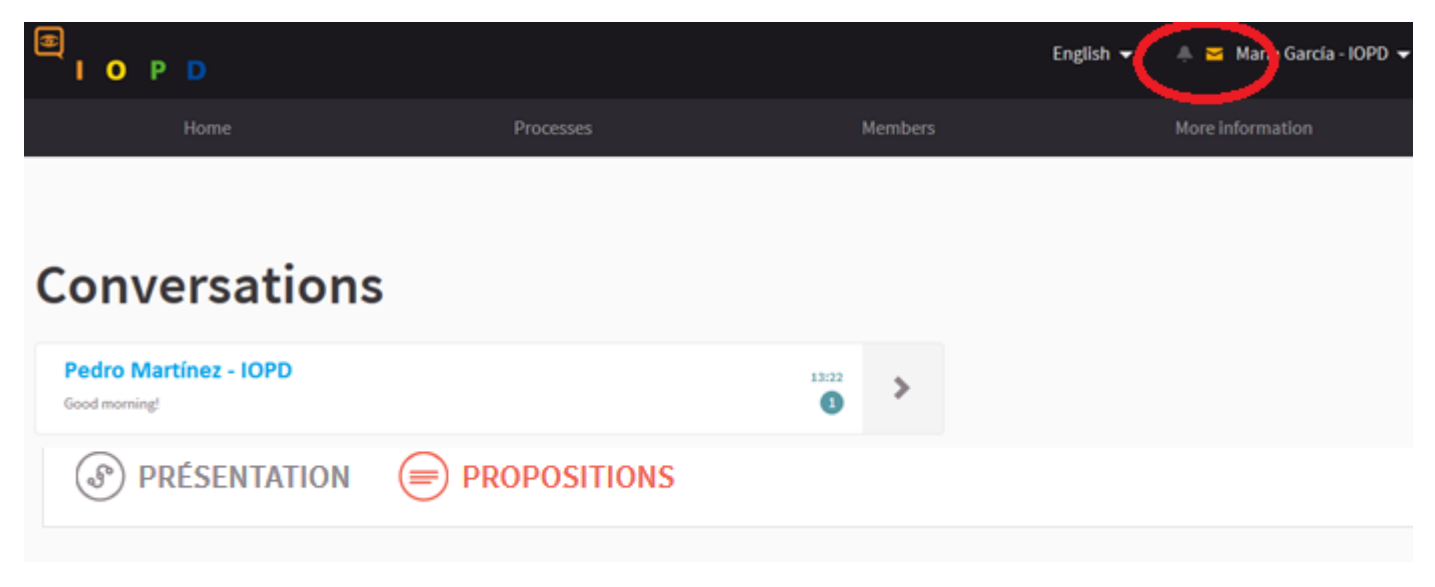

### NOTIFICATIONS

Notifications will appear next to the message symbol in the upper-right part of your screen:

|                                        |           | En      | glish 🗸 🌲 Marci García - IOPD 👻 |
|----------------------------------------|-----------|---------|---------------------------------|
| Home                                   | Processes | Members | More information                |
| Conversations                          |           |         |                                 |
| Conversations                          |           |         |                                 |
| Pedro Martínez - IOPD<br>Good morning! |           | 13:22   |                                 |
| PRÉSENTATION                           |           |         |                                 |

If you want to receive an email every time you receive a notification, click on this link and enable the option.

| User settings          |                                                                 |
|------------------------|-----------------------------------------------------------------|
| Account                | I want to receive an email every time I receive a notification. |
| Notifications settings | I want to receive newsletters                                   |
| Authorizations         | Save changes                                                    |
| Delete my account      |                                                                 |

### **VOTE FOR A PROPOSAL**

Enter inside a proposal and click the red button "vote". You can vote up to three proposals.

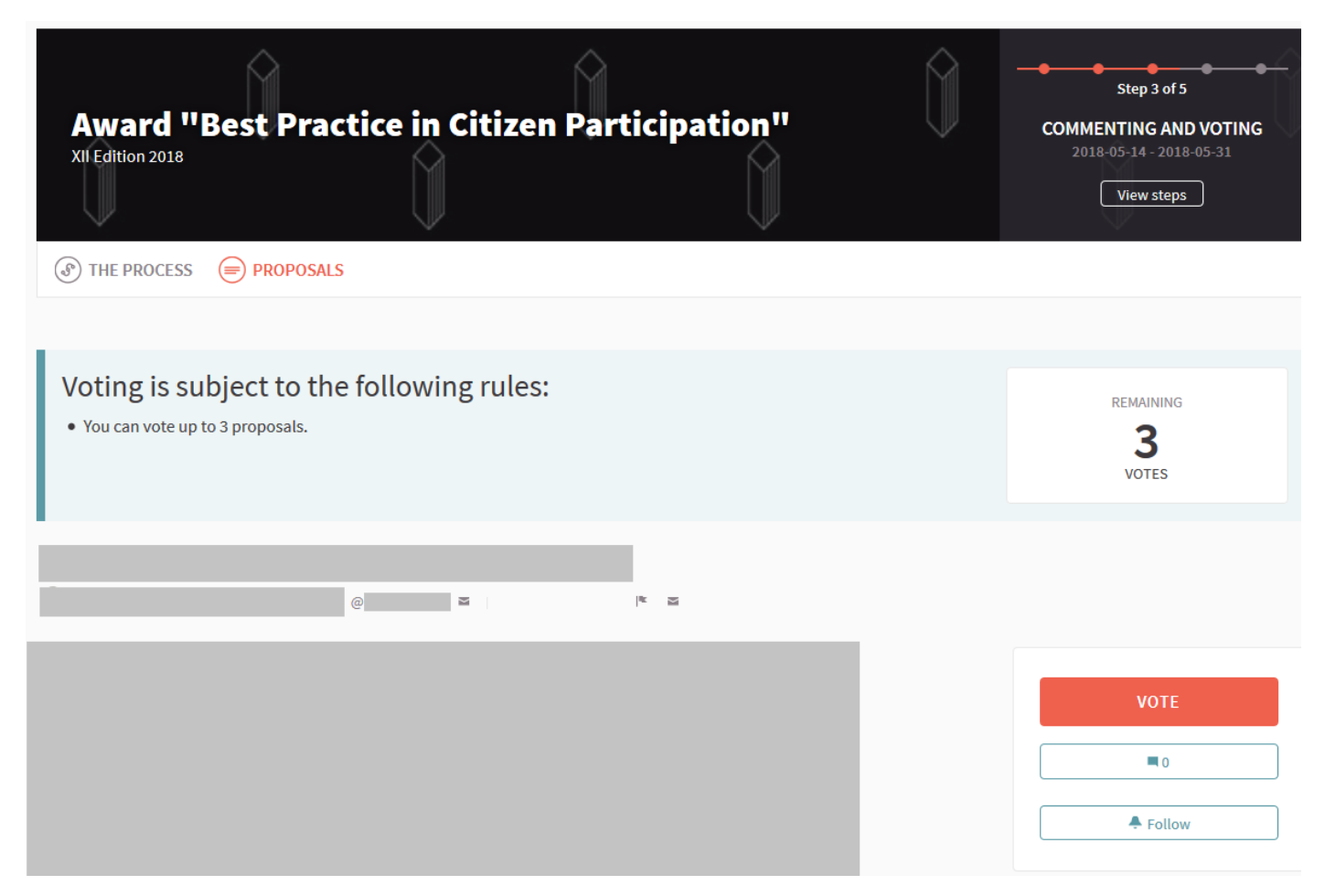

### **COMMENT A PROPOSAL**

You will be able to comment a proposal at the bottom of the page or clicking on this symbol:

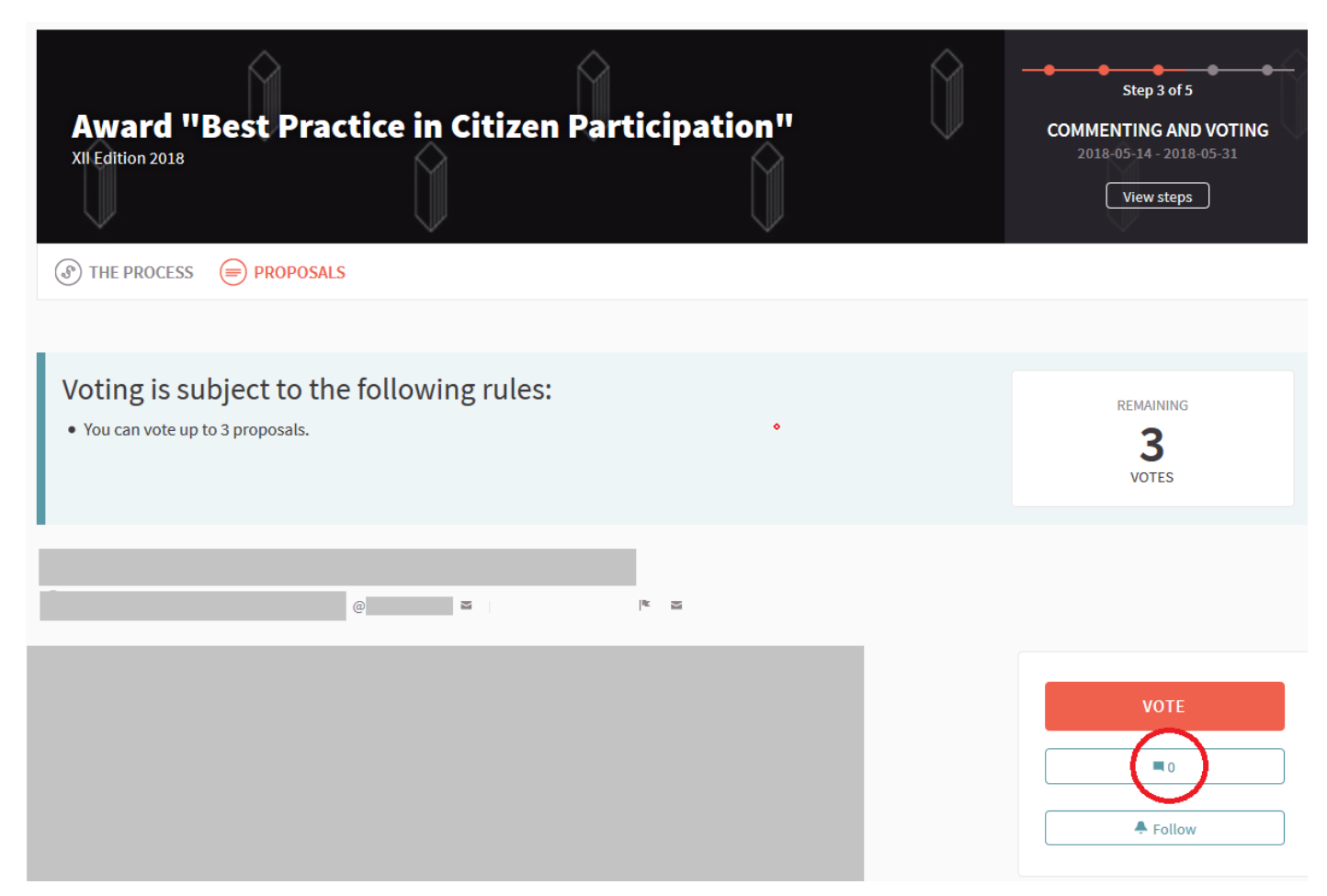

Also, you will be able to rate the comments which other users do as positive, negative or neutral.

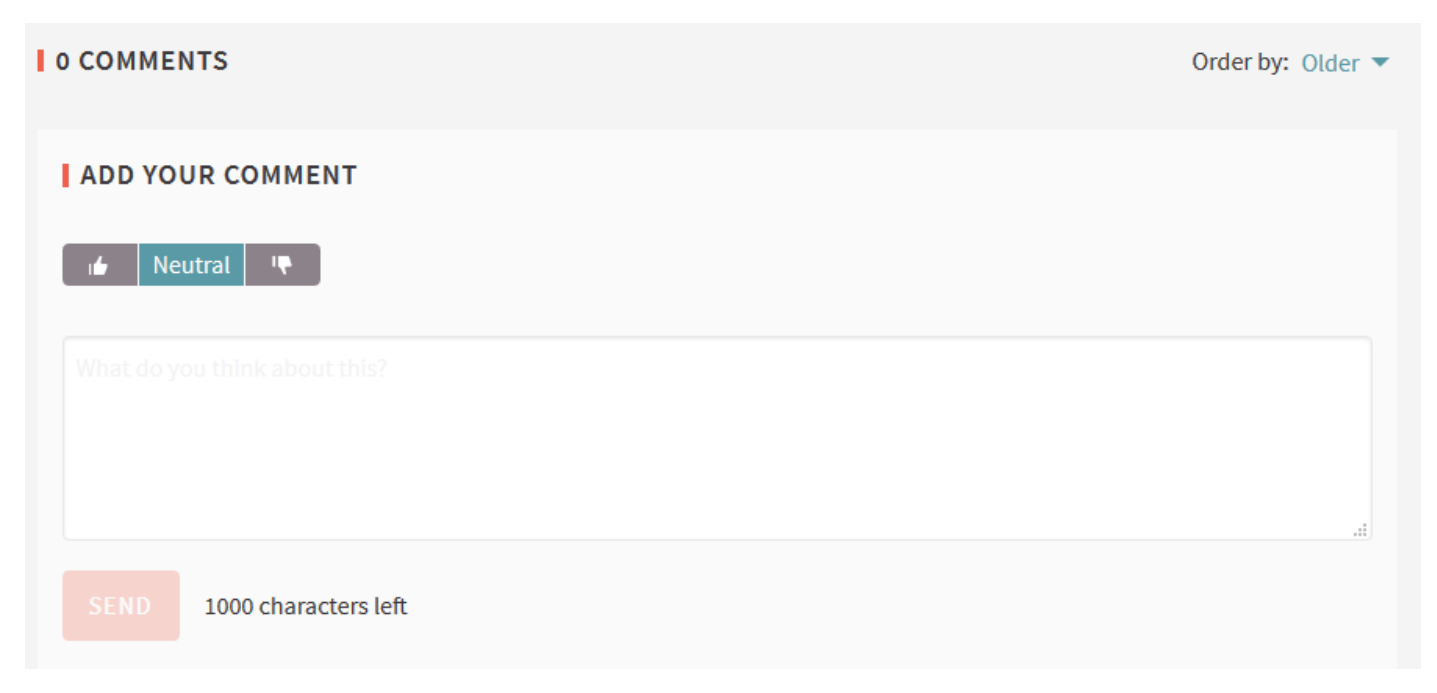

### **FOLLOW A PROPOSAL**

When you click on "follow", you will receive notifications in relation to the proposal you are following (comments, modifications, etc.). You will find the option by selecting <u>a proposal of the list</u> and clicking on this symbol:

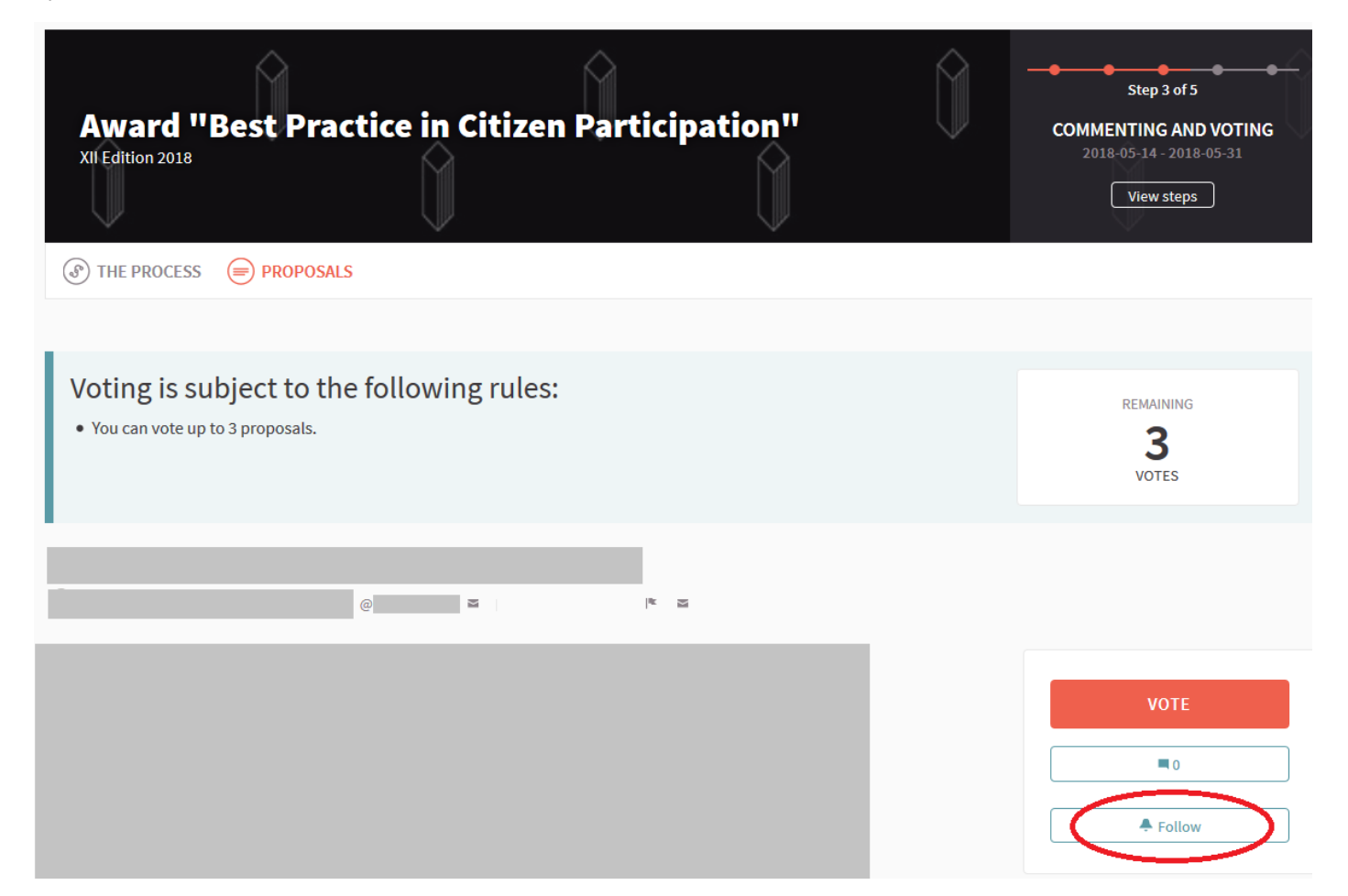

### REPORT

If you consider that a proposal or content is inadequate, you can report it and the IOPD Technical Secretariat will evaluate the problem. To do it, click on this symbol:

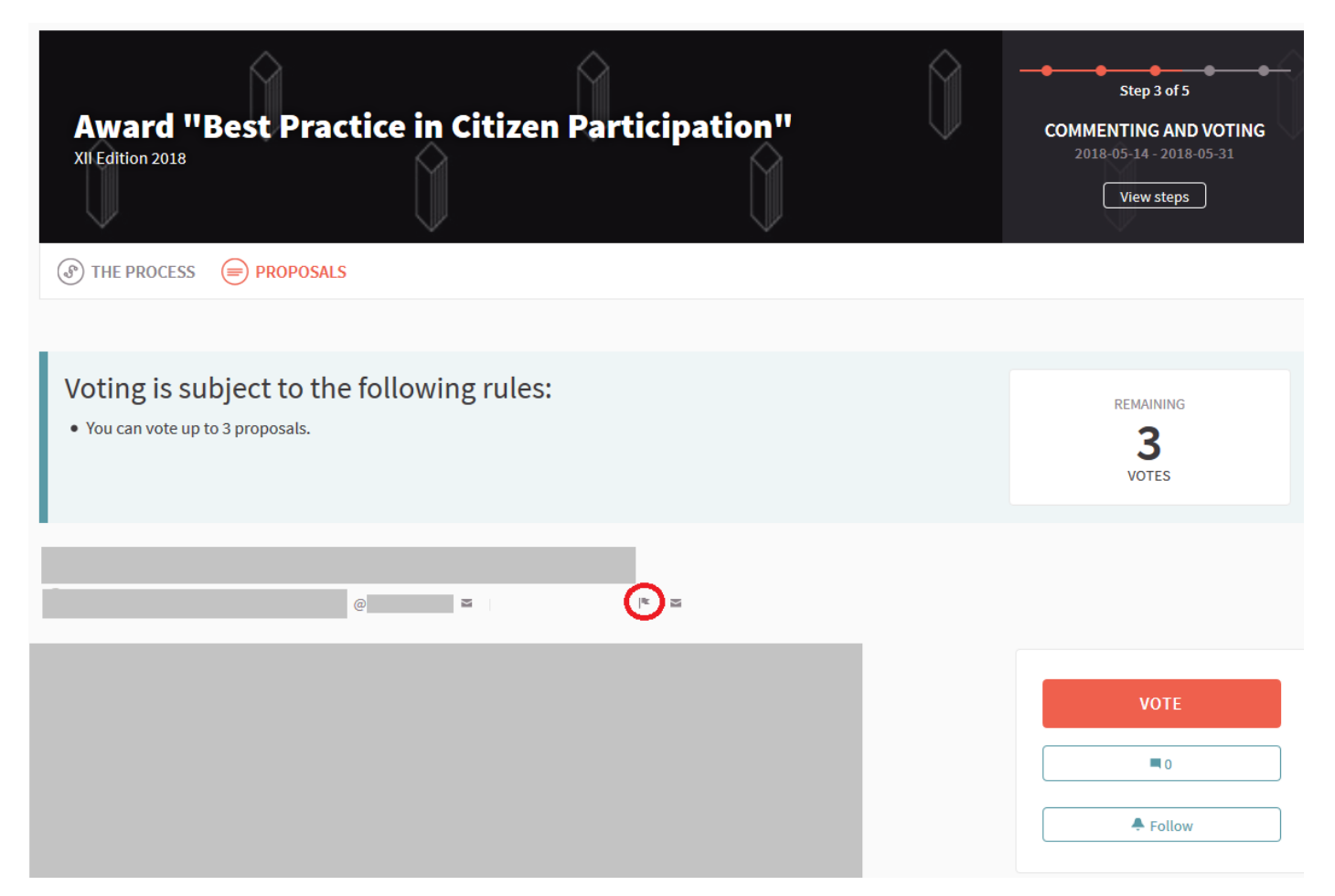